## İş Listesi Bilirkişi Görevlendirmesi

🕥 Bilirkişi Görevlendirmesi (BLR\_0010) 🚽

| osya No 2017            | / 4          |               |                                             | ())Harici Bilirkişi Talebi | i                                                                                                    |
|-------------------------|--------------|---------------|---------------------------------------------|----------------------------|----------------------------------------------------------------------------------------------------|
|                         |              |               |                                             | Harici Bilirkişi Bilgile   | ri                                                                                                    |
| ilirkişi Bilgileri ]    |              |               |                                             | TC Kimlik No:              | 1111111111                                                                                                    |
| Gruba Eklensin          | Bilirkişi    | Görev / Ünvan | Uzmanlık Alanı                              | Ad - Soyad                 | SSSSSSSSSS null                                                                                                    |
| I                       |              |               |                                             | Dosya No:                  | 2017/4                                                                                                    |
|                         |              |               |                                             | İban No:(TR)               | TR180004601368888000111545                                                                                                    |
|                         |              |               |                                             | Gsm No:(0)                 | 5556667788                                                                                                    |
|                         |              |               |                                             | iL:                        | ANKARA 🗸                                                                                                    |
| <                       |              |               | 7                                           | İLÇE:                      | AKYURT 🗸                                                                                                    |
| örevlendirme Nedeni     | Seçim Yapını | Z             |                                             | Adres:                     | FASFDK FFFFFFFFFFFFF                                                                                                    |
| cret (TL)               |              | 0,00          | <u>I</u> abloya El<br>Dosya <u>B</u> ilirki | Talep Açıklaması:          | Bilirkişi listelerinde bu uzmanlık alanında bilirkişi bulunmadığından bu kişinin harici olarak görevlendirilmesini arz ederiz |
|                         |              |               | Hesa                                        | 📬 Talep Gönder             | 🤞 Кара                                                                                                    |
| Harici Bilirkişi Talebi |              |               | Bank                                        |                            |                                                                                                    |
|                         |              |               |                                             |                            |                                                                                                    |

Mahkemelerde Bilirkişi Görevlendirmesi ekranında bulununa Harici Bilirkişi Talebi butonuna basıp harici olarak görevlendirilmesi istenen kişinin bilgilerini yazıp Talep Gönder tuşuna bastığından bu talep bölge kurulunun iş listesine otomatik olarak düşecektir. Mahkeme talep açıklamasını girip resmi yazısını ayrıca gönderecektir.

| 💁 UYAP - [MHKYIM] - CIHANGIR KUÇUK - AB                                                                                         | 394152 - [1                    | 1000862 / Ankar | a 1. Asliy | ve Hukuk Mahkemesi] - 29/0       | 1/2018 16:39                                         |                                                    |          |                                   |                                                                                             |                                                                          |  |  |
|----------------------------------------------------------------------------------------------------|--------------------------------|-----------------|------------|----------------------------------|------------------------------------------------------|----------------------------------------------------|----------|-----------------------------------|---------------------------------------------------------------------------------------------|--------------------------------------------------------------------------|--|--|
| <u>G</u> elen/Giden Evrak Do <u>s</u> ya Da <u>v</u> a Açılış <u>T</u> e                                                        | ebligat D                      | uruşma Müzek    | kere .     | Talimat <u>K</u> arar Harç/Masra | af Kanun <u>Y</u> olu D <u>eğ</u> işikİş Ge <u>r</u> | gel İşlemler Rap <u>o</u> rlar <u>R</u> apor-Uy    | arı Menu | Arama                             | $\mathcal{P}$                                                                               |                                                                          |  |  |
| 🕲 🖉 👔 🛐 🔄 🖾 🚱 🧐 💮 Hukuk Dosyasi Arama<br>Harici bilirkişi talebi onaylandığında ilgili<br>mahkemenin evrak karsılayan rolüne bu |                                |                 |            |                                  |                                                      |                                                    |          |                                   |                                                                                             |                                                                          |  |  |
| İş Listesi                                                                                                    | Listesi sekilde iş düşecektir. |                 |            |                                  |                                                      |                                                    |          |                                   |                                                                                             |                                                                          |  |  |
| () İş Listesi (GNL_IS_001)                                                                                                    | ) İş Listesi (GNL_IS_001)      |                 |            |                                  |                                                      |                                                    |          |                                   |                                                                                             |                                                                          |  |  |
| Aktif Görevlendirmeler                                                                                                    | C Ye                           | ni İşler 📘      | 20         | etaylı Arama 💡 Yard              | m 🛃                                                  |                                                    |          | **•2                              |                                                                                             | 2                                                                        |  |  |
| 👧 Ankara 1. Asliye Hukuk Mahkemesi                                                                                              |                                | ¥ <b>≥</b> 0(   |            | Dosya                            | Başlatan                                             | Gönderen                                           |          | Tarih                             | Aç                                                                                          | iklama                                                                   |  |  |
| Yazı İşleri Müdürü                                                                                                    |                                | *               | $\bowtie$  |                                  | Ankara Bilirkişilik Bölge Kurulu<br>CİHANGİR KÜÇÜK   | Ankara Bilirkişilik Bölge Kurulu<br>CİHANGİR KÜÇÜK | 🔊 🔝      | <b>29-01-2018 16:36</b><br>Bugün  | Harici Bilirkişi Talep Bilgisi<br>Harici Bilirkişi Talep Bilgisi                            |                                                                          |  |  |
| 🚺 Bugün(1)                                                                                                    |                                |                 | $\bowtie$  | 2018/4                           | <b>PORTAL İŞLEMİ</b><br>AVUKAT PORTALI İŞLEMİ        | <b>PORTAL İŞLEMİ</b><br>AVUKAT PORTALI İŞLEMİ      | 🔬 🏩      | <b>26-01-2018 10:20</b><br>3 Gün  | Avukat Portal Yeni Dava (internetter                                                        | n)                                                                       |  |  |
| 🌗 Geç Kalanlar                                                                                                    |                                | *               | $\bowtie$  |                                  | Ankara Bilirkişilik Bölge Kurulu<br>BARIŞ KALKANLI   | Ankara Bilirkişilik Bölge Kurulu<br>BARIŞ KALKANLI | 🔊 🚺      | <b>24-01-2018 14:37</b><br>5 Gün  | Harici Bilirkişi Talep Bilgisi<br>Harici Bilirkişi Talep Bilgisi                            |                                                                          |  |  |
| 🚺 Reddedilenler                                                                                                    |                                |                 | $\bowtie$  | 2018/1                           | <b>PORTAL İŞLEMİ</b><br>AVUKAT PORTALI İŞLEMİ        | <b>PORTAL İŞLEMİ</b><br>AVUKAT PORTALI İŞLEMİ      | 🔊 🚺      | <b>24-01-2018 13:42</b><br>5 Gün  | İnternetten Gönderilen Temyiz Başvu<br>2018/1 noʻlu dosyada 103.5 TL harç tahsilati interne | uru Dilekçesi İçin Yapılan Harç Ödemesi<br><sup>tten yatrılmıştır.</sup> |  |  |
| 🚺 Onayladıklarım                                                                                                    |                                | *               | $\bowtie$  |                                  | Ankara Bilirkişilik Bölge Kurulu<br>CİHANGİR KÜÇÜK   | Ankara Bilirkişilik Bölge Kurulu<br>CİHANGİR KÜÇÜK | 🔊 🚺      | <b>22-01-2018 17:26</b><br>7 Gün  | Harici Bilirkişi Ekleme Onay<br>Harici Bilirkişi Onaylandı                                  |                                                                          |  |  |
| 🚺 Reddettiklerim                                                                                                    |                                | *               | $\bowtie$  |                                  | Ankara Bilirkişilik Bölge Kurulu<br>CİHANGİR KÜÇÜK   | Ankara Bilirkişilik Bölge Kurulu<br>CİHANGİR KÜÇÜK | 🔊 🚺      | <b>22-01-2018 17:16</b><br>7 Gün  | Harici Bilirkişi Ekleme Onay<br>Harici Bilirkişi Onaylandı                                  |                                                                          |  |  |
| Onaya Gelecekler                                                                                                    | 5                              |                 | $\bowtie$  | Gönderen Dosya No =><br>2017/93  | Ankara Bölge Adliye<br>Mahkemesi 3. Hukuk Dairesi    | Ankara Bölge Adliye<br>Mahkemesi 3. Hukuk Dairesi  | 🔊 🚺      | 11-01-2018 09:46<br>18 Gün        | <b>Gelen Evrak Kabul</b><br>Gönderen Yer Evrak Türü =>Ara Karar Evrakı                      |                                                                          |  |  |
| Hakim (14)                                                                                                    |                                | *               | $\bowtie$  |                                  | 1. Hukuk Dairesi Dosya Posta<br>Bölümü               | 1. Hukuk Dairesi Dosya Posta<br>Bölümü             | 🔊 🚺      | <b>08-01-2018 11:30</b><br>21 Gün | Yargıtay Kararı<br>Ankara 1. Asliye Hukuk Mahkemesi 2013/73 nolu d                          | osya hakkinda Yargitay Karan                                             |  |  |
| Katip (250+)                                                                                                    |                                |                 | $\bowtie$  | 2018/1                           | <b>PORTAL İŞLEMİ</b><br>AVUKAT PORTALI İŞLEMİ        | <b>PORTAL İŞLEMİ</b><br>AVUKAT PORTALI İŞLEMİ      | 🗟 🎑      | <b>05-01-2018 15:58</b><br>24 Gün | İnternetten Yapılan Doğrudan Odem<br>2018/1 no'lu dosyada 15 TL masraf tahsilati internet   | <b>e</b><br>ten yatırılmıştır.                                           |  |  |
|                                                                                                    |                                |                 | $\bowtie$  | 2018/1                           | PORTAL İŞLEMİ                                        | PORTAL İŞLEMİ                                      | 🛃 🐚      | 05-01-2018 15:56                  | İnternetten Yapılan Doğrudan Odem<br>2018/1 no'lu dosyada 23.15 TL harç tahsilati İnterne   | e<br>tten yabnimıştır.                                                   |  |  |

| 🛓 UYAP - [MHKYIM] - CİHANGİR KÜÇ                          | ÜK - AB94152 - [1000862                                | / Ankara 1. Asliye Huk                | u <mark>k Mahke</mark> mesi] - 2 | )/01/2018 16:41         |                     |                         |                   |                     |          |
|-----------------------------------------------------------|--------------------------------------------------------|---------------------------------------|----------------------------------|-------------------------|---------------------|-------------------------|-------------------|---------------------|----------|
| <u>G</u> elen/Giden Evrak Do <u>s</u> ya Da <u>v</u> a Ar | çılış <u>T</u> ebligat D <u>u</u> ruşma                | M <u>ü</u> zekkere Talimat            | : <u>K</u> arar Harç/M           | sraf Kanun <u>Y</u> olu | D <u>eğ</u> işik İş | Ge <u>n</u> el İşlemler | Rap <u>o</u> rlar | <u>R</u> apor-Uyarı | Menu Ara |
| 6                                                         | ) 💽 💆 🗾 (                                              | 2                                     |                                  |                         |                     |                         |                   |                     |          |
| İş Listesi Harici Bilirkişi Durum Bila                    | gisi                                                   |                                       |                                  |                         |                     |                         |                   |                     |          |
| Harici Bilirkişi Durum Bilgisi(BLR                        | t_0085)                                                |                                       |                                  |                         |                     |                         |                   |                     |          |
| Durum Bilgisi                                             |                                                        |                                       |                                  |                         |                     |                         |                   |                     |          |
| Talep Edilen: 11111111111                                 | TC Kimlik No'lu Harici I<br>ılu: Ankara Bilirkişilik E | Bilirkişinin 2017/4 D<br>3ölge Kurulu | osyasına yetkile                 | ndirilmesi Onay         | lanmıştır.          |                         |                   |                     |          |

| si Bilirkişi Görevlendirmesi      | MISSING                          |                                               |                                                                                                    |                                                                                   |                         |          |
|-----------------------------------|----------------------------------|-----------------------------------------------|----------------------------------------------------------------------------------------------------|-----------------------------------------------------------------------------------|-------------------------|----------|
|                                   | ()Bilirkişi Arama                |                                               |                                                                                                    |                                                                                   |                         | X        |
| sya Bilgileri ]<br>ya No 2017 / 4 | Bilirkişi Arama                  |                                               |                                                                                                    |                                                                                   |                         |          |
| rkişi Bilgileri ]                 | Sicil No:<br>TCKN:               | Uzmanlık Alanı                                | Uzmanlık Seç Uzmanlık Alanı Seçimir                                                                                                    | ıi Çok Geniş Tutmayınız(10                                                        | 100 kişiyle sınırlıdır) |          |
| Gruba Eklensin Bilirkişi          | Adı:                             | -                                             |                                                                                                    |                                                                                   |                         |          |
|                                   | Soyadı:                          | Bilirkişilik Kurulu                           | Ankara Bilirkişilik Bölge Kurulu                                                                                                    |                                                                                   |                         | <u> </u> |
|                                   | Bilirkişi Arama Sonuçları        |                                               |                                                                                                    |                                                                                   |                         |          |
| irevlendirme Nedeni Seçim Yapır   | Sicil No Bilirkişi T.C Kimlik No | Görev / Ünvan                                 | Jzmanlık Alanı Durumu                                                                                                    | Meslek Men                                                                        | Başvurduğu Kurul        | Beyan    |
| cret (TL)                         |                                  | Talep or<br>Görevle<br>basıp bi<br>Bilirkişis | aylandıktan sonra mahkem<br>ndirilmesi ekranında bilirkişi<br>lirkişi arama ekranında "Har<br>i" kutucuğunu işaretleyip, ki<br>sını yazıp sorguladığında har | e Bilirkişi<br>i ekle butonuna<br>ici Dosya<br>işinin TC Kimlik<br>rici bilirkişi |                         |          |

Gelen/Giden Evrak Dosya Dava Açılış Tebligat Duruşma Müzekkere Talimat Karar Harç/Masraf Kanun Yolu Değişik İş Genel İşlemler Raporlar Rapor-Uyarı Menu Arama

## 6 🔹 🚑 🗐 🖃 🔤 🧐

## İş Listesi Bilirkişi Görevlendirmesi

Bilirkişi Görevlendirmesi (BLR\_0010)

| [ Dosva Bilgileri ]      | ())Bilirkişi Arama        |                                       |                                                                                                    |                                                                                      |                                                                          |                                                             |                                                                    |                                              |
|--------------------------|---------------------------|---------------------------------------|----------------------------------------------------------------------------------------------------|--------------------------------------------------------------------------------------|--------------------------------------------------------------------------|-------------------------------------------------------------|--------------------------------------------------------------------|----------------------------------------------|
| Dosya No 2017 / 4        | Bilirkişi Arama           |                                       | Uzmanlık Alanı                                                                                                    |                                                                                      | Jumphile Alars Castains (                                                | Pale Gazia Tutana                                           | en (1000 kiú la enable                                             |                                              |
| Bilirkişi Bilgileri ]    | TCKN:                     | 11111111111                           |                                                                                                    | Contracting Obj                                                                      | Ozmanlık Alanı Seçimini Ç                                                | Jok Geniş Tutmayı                                           | niz(1000 kişiyle sininid                                           | ")                                           |
| Gruba Eklensin Bilirkişi | Adı:                      |                                       | _                                                                                                    |                                                                                      |                                                                          |                                                             |                                                                    |                                              |
|                          | Soyadı:                   |                                       | Bilirkişilik Kurulu                                                                                                    | Ankara Bilirkişilik                                                                  | Bölge Kurulu                                                             |                                                             |                                                                    | *                                            |
|                          | Harici Dosya Bilirkişis   | ☑Harici Dosya Bilirkişisi Sorgula     |                                                                                                    |                                                                                      |                                                                          |                                                             |                                                                    |                                              |
|                          | Bilirkişi Arama Sonuçları |                                       |                                                                                                    |                                                                                      |                                                                          |                                                             |                                                                    |                                              |
|                          | Sicil No                  | Bilirkişi                             | T.C Kimlik No                                                                                                    | Görev / Ünvan                                                                        | Uzmanlık Alanı                                                           | Durumu                                                      | Meslek Men                                                         | Başvurduğu Kuru                              |
|                          | Harici Dosya Bilirkişi    | ALİ VELİ                              |                                                                                                    |                                                                                      |                                                                          |                                                             |                                                                    |                                              |
| Jcret (TL)               |                           | Bun<br>ede<br>*Ha<br>Örn<br>ma<br>ayr | rdan harici bilirki<br>ebilecektir.<br>arici bilirkişi olara<br>neğin; 2017/4 no<br>hkemenin diğer (<br>n talep gönderile) | şiyi seçtikten so<br>ak eklenen kişi<br>lu dosyadan ta<br>dosyalarında da<br>cektir. | onra önceden o<br>talep edilen do<br>lep edildi yalnız<br>a görev yapmas | ılduğu gibi<br>sya bazlı ol<br>ıca bu dosy<br>sı isteniyors | işlemlerine d<br>larak görünmu<br>vada görev ala<br>sa her dosya i | evam<br>ektedir.<br>ıbilir. Aynı<br>çin ayrı |
| Harici Bilirkişi Talebi  |                           |                                       |                                                                                                    |                                                                                      |                                                                          |                                                             |                                                                    | >                                            |
|                          | 🚫 İptal Gerekçe  🔒        | Seç 🔞 Kapat                           |                                                                                                    |                                                                                      |                                                                          |                                                             |                                                                    |                                              |

0

 $\Box$